## MisuraEmme

## Istallazione ECadLite

- 1. Scaricare, decomprimere l'installazione
- 2. Avviare il setup, assicurandosi che ci sia la connessione ad internet
- 3. Scegliere la lingua

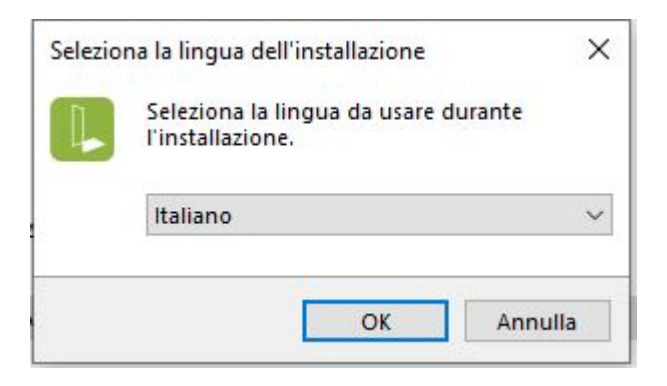

4. Verificare che il computer sul quale si esegue l'installazione rispetti i requisiti minimi ed in tal caso cliccare su avanti

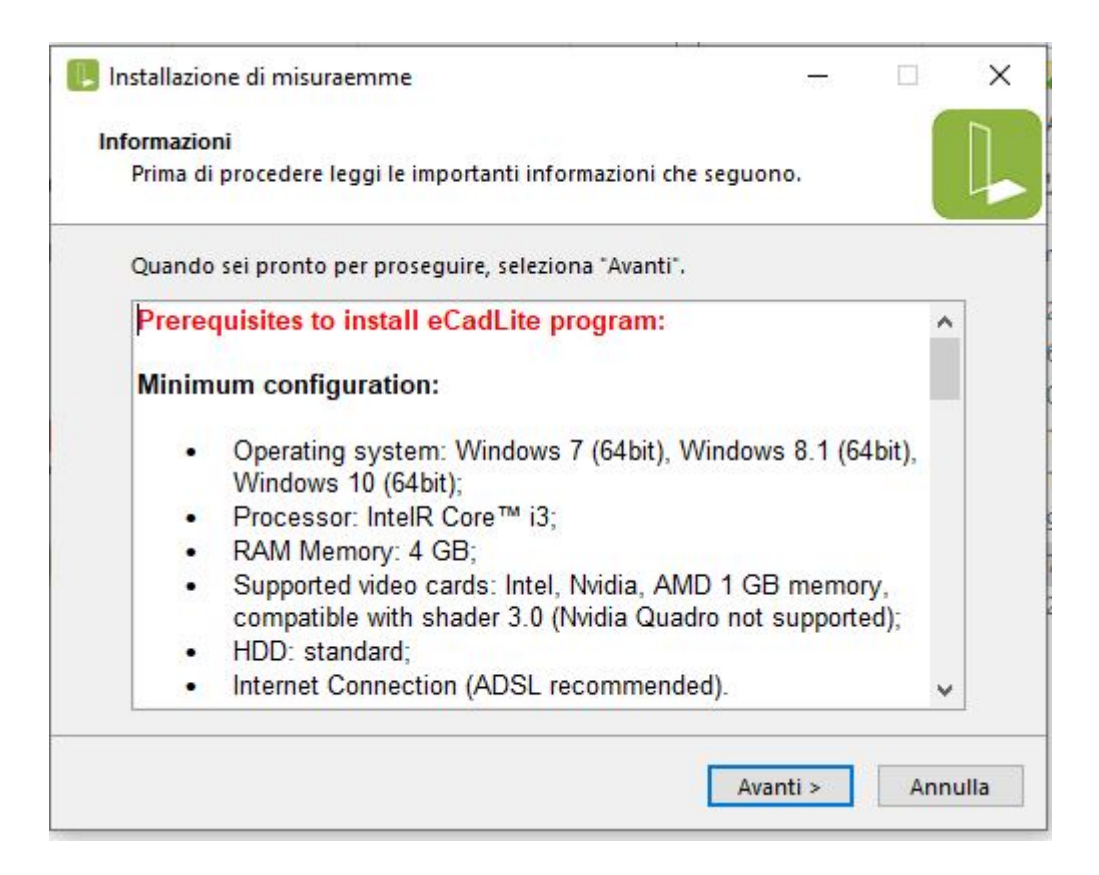

5. Selezionare il percorso d'installazione, è consigliabile lasciare quello proposto in automatico, poi cliccare su avanti

| Selezione cartella di installazione  |                                          |            |         | Γ |
|--------------------------------------|------------------------------------------|------------|---------|---|
| Dove vuoi installare Setup misura    | emme?                                    |            |         |   |
| Setup misuraemme sarà i              | nstallato nella seguente                 | cartella.  |         |   |
| Si consiglia l'installazione nel per | rcorso prop <mark>osto (Evoluti</mark> o | on\misurae | mme)    |   |
| c:\evolution\misuraemme              |                                          |            | Sfoglia |   |
|                                      |                                          |            |         |   |
|                                      |                                          |            |         |   |
|                                      |                                          |            |         |   |
| Sono richiesti almeno 34,6 MB di s   | spazio libero nel disco.                 |            |         |   |

6. Selezionare il tipo d'installazione, per tutti i casi standard va bene quella proposta in automatico, ovvero "Locale", poi cliccare su avanti

| no collocati i files     |
|--------------------------|
| sto tipo di              |
| sto tipo di              |
| r immertare la bare dati |
| r impostare la base dati |
|                          |
| k Sfoglia.               |
| Sfoglia                  |
| Map net drive            |
|                          |

7. Scegliere se creare un'icona sul desktop, opzione consigliata, e cliccare su avanti

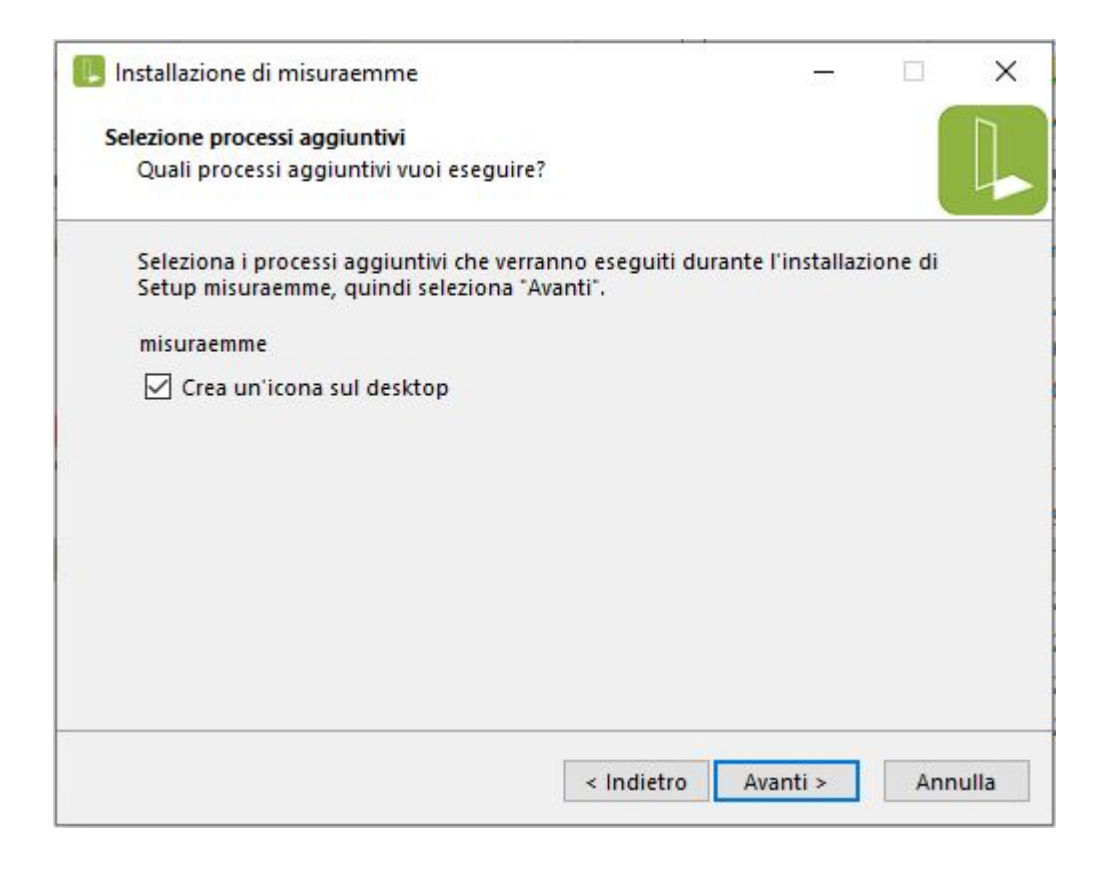

## 8. Cliccare su installa per partire con l'installazione

| onto per l'installazione                                              |                           |                  |         |
|-----------------------------------------------------------------------|---------------------------|------------------|---------|
| Il programma è pronto per iniziare l'i<br>computer.                   | nstallazione di Setup n   | nisuraemme n     | el      |
| Seleziona "Installa" per continuare co<br>modificare le impostazioni. | on l'installazione, o "In | dietro* per rive | edere o |
| Cartella di installazione:<br>c:\evolution\misuraemme                 |                           |                  | ^       |
| Processi aggiuntivi:<br>misuraemme<br>Crea un'icona sul desktop       |                           |                  |         |
|                                                                       |                           |                  |         |

9. Avviare il programma e compilare la form con i dati richiesti, poi cliccare Richiedi Attivazione

| Impostazione Dati Utilizza     | atore (Version 4.1.803 | 2022-06-23)  |                       |                  |                   |
|--------------------------------|------------------------|--------------|-----------------------|------------------|-------------------|
| Indirizzo eMail*               |                        |              |                       |                  |                   |
| Ragione sociale*               |                        |              |                       |                  |                   |
| Indirizzo                      |                        |              |                       |                  |                   |
| C.A.P.                         | Città                  |              |                       |                  | Prov.             |
| Nazione                        |                        |              |                       | PC NBG           |                   |
| Telefono                       |                        | Fax          |                       | Web              |                   |
| Serial Number PC <sup>FE</sup> | D0-2877_MISURAEMM      | 1E           | Lingua IT             |                  | ~                 |
| Attivazione                    |                        |              |                       | Richie           | di Attivazione    |
| Logo Info Utente               |                        |              |                       | /                | ۲                 |
|                                |                        |              |                       |                  |                   |
| * c                            | ampo obbligatorio      |              |                       | /                |                   |
| Software License A             | greement               |              |                       |                  |                   |
| By using this softwar          | re, you indicate you   | r acceptance | e of the License Agre | ement.           |                   |
| END-USER LICEN                 | SE AGREEMEN            | FOR DAU      | eCad                  |                  |                   |
| D CODTANT DE                   | DCARFEIRIN             |              |                       |                  |                   |
| IMPORTANT-REA                  | AD CAREFULLY:          |              |                       |                  |                   |
| This Dau Software              | License Agreement      | t ("DSLA") i | s a legal agreement   | between you (eit | her an individual |
| or a single entity) an         | d Dau S.r.l. for the   | e Dau softwa | re product identified | above, which in  | cludes computer   |
| software and asso              | ETWARE PRODI           | I printed n  | ETWARE By inst        | include "online  | " or electronic   |
| O Rifiuto                      | TI WALL FROD           | JOI 01 50    | Stampa Cond.          | Esci             | Attiva            |
| Accetto le condizioni          |                        |              |                       |                  |                   |

10. Una volta ricevuto il messaggio che la richiesta è andata a buon fine, attendere l'email con il codice di attivazione, copiarlo nello spazio segnato come attivazione della form, cliccare su attiva in basso a destra e poi su esci

| Impostazione Dati Utilizzatore                                                                                                    | (Version 4.1.803 2022-06-23)                                                                                   |                                                                                                    |                                                                                                    |
|----------------------------------------------------------------------------------------------------|----------------------------------------------------------------------------------------------------|----------------------------------------------------------------------------------------------------|----------------------------------------------------------------------------------------------------|
| Indirizzo eMail*                                                                                                    |                                                                                                    |                                                                                                    |                                                                                                    |
| Ragione sociale*                                                                                                    |                                                                                                    |                                                                                                    |                                                                                                    |
| Indirizzo                                                                                                    |                                                                                                    |                                                                                                    |                                                                                                    |
| C.A.P.                                                                                                    | Città                                                                                                    |                                                                                                    | Prov.                                                                                                    |
| Nazione                                                                                                    |                                                                                                    | PC NBG                                                                                                    |                                                                                                    |
| Telefono                                                                                                    | Fax                                                                                                    | Web                                                                                                    |                                                                                                    |
| Serial Number PC FED0-2                                                                                                    | 877_MISURAEMME                                                                                                 | Lingua IT                                                                                                    | ~                                                                                                    |
| Attivazione                                                                                                    | *                                                                                                    |                                                                                                    | Richiedi Attivazione                                                                                                    |
| Logo Info Utente                                                                                                    |                                                                                                    |                                                                                                    |                                                                                                    |
| * camp<br>Software License Agree                                                                                                    | o obbligatorio                                                                                                 |                                                                                                    |                                                                                                    |
| By using this software, y                                                                                                    | ou indicate your acceptance                                                                                    | of the License Agreement.                                                                                                    | 2                                                                                                    |
| END-USER LICENSE                                                                                                    | AGREEMENT FOR DAU                                                                                              | eCad                                                                                                    |                                                                                                    |
| IMPORTANT-READ                                                                                                    | CAREFULLY:                                                                                                    |                                                                                                    |                                                                                                    |
| This Dau Software Lice<br>or a single entity) and D<br>software and associat<br>documentation ("SOFTV<br>O Rifluto<br>Accetto le condizioni | nse Agreement ("DSLA") is<br>au S.r.1. for the Dau softwar<br>ed media and printed ma<br>VARE PRODUCT" or "SOI | a legal agreement between y<br>re product identified above, w<br>aterials, and may include<br>FTWARE").Bv installing.cop<br>Stampa Cond. Es | you (either an individual<br>which includes computer<br>"online" or electronic<br>wing. or otherwise using<br>civ Attiva |

11. A questo punto bisogna attendere che la richiesta sia approvata. Fino a quando non lo è emette il seguente messaggio di avviso

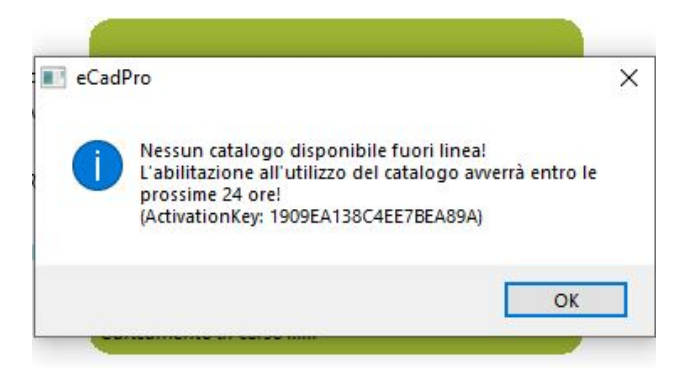

Grazie per l'attenzione, contatta la nostra assistenza per ulteriore supporto: ict@misuraemme.it

## MisuraEmme